## Microspot

# MacDraft Professional Tutorials

Powerful 2D Drafting, Design & Illustration

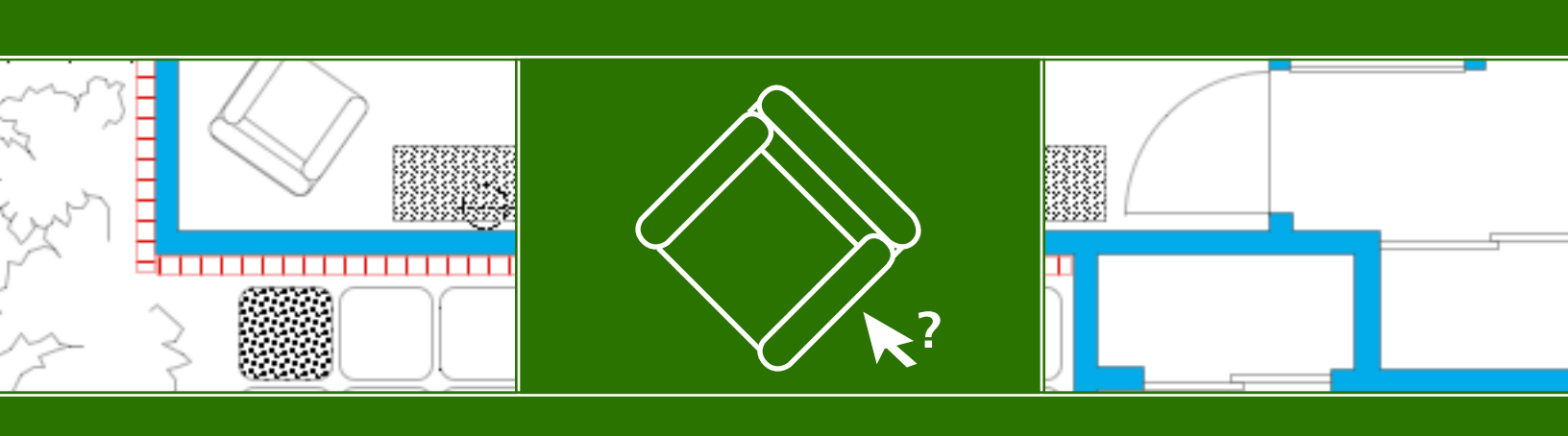

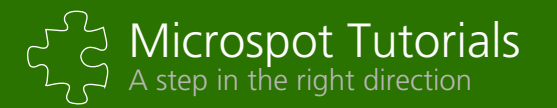

## **Object Information & Reports**

Statistical analysis with the reporting system

Tutorial Written by: Angus MacDonald and J. Paul King

Tutorial Edited & Designed by: Phillip Bunker.

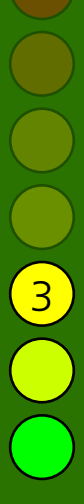

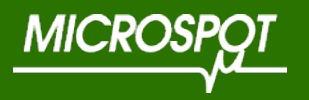

Copyright 1999-2019 by Microspot Limited. All rights reserved. Microspot MacDraft Professional is a trademark of Microspot Limited. All other products mentioned are trademarked by the appropriate companies.

## Table of Contents

#### Abstract Page 4 **1.0 Object Information** Page 4 Page 5 1.1 Introduction 1.2 Adding Object Information Page 7 1.3 Editing Data Field Names Page 8 1.4 Using Find & Replace Page 9 2.0 Reports Page 18 2.1 Introduction Page 19 2.2 Creating Reports Page 20 2.3 Running the Report Page 27 2.4 Printing the Report Page 31

## Abstract

In this tutorial we will be looking at working with object information, and the analysis that you can undertake using the report system.

The tutorial has been written using the Fractional Feet & Inches Unit type.

For any queries during the tutorial, please use the MacDraft Professional documentation or contact our technical support from our website. You can also use the Forum on our website for reference.

## Tutorial Difficulty (Shown on Front)

Microspot Tutorials are graded in a level of difficulty, where:

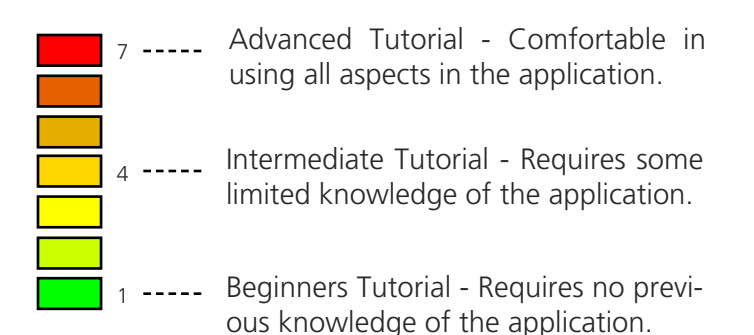

## Accompanying Files:

There are some files available to you for this tutorial. Each of which can be located in the "~/Library/ Microspot/MacDraft Pro/Object Information & Reports" folder.

- House Plan
- House Elements library file

In this chapter we will look at the key areas of object information. Giving an insight into the working practice when assigning criteria, and getting ready for analysis.

## 1.0 Object Information

## Table of Contents $\otimes$ Page 5 1.1 Introduction **Object Info** 1.2 Adding Object Information Page 7 Type: Editing Data Field Names Page 8 1.3 Smooth 1.4 Using Find & Replace Page 9 F3: F4: F5: Edit Field Na

## **1.1 Introduction**

In Microspot MacDraft, you can associate names and other text information with objects or groups. This lesson covers how to assign object information to items in a drawing, then use that information to find and replace items, to present data about the items in a report.

The drawing you will be using, called "House Plan" already has object information assigned to many of its objects. The following exercises will show you how to access, change, and use that object information.

## First, let us open the drawing and look at some of the object information:

1. Launch MacDraft and open the House Plan drawing accompanying this tutorial.

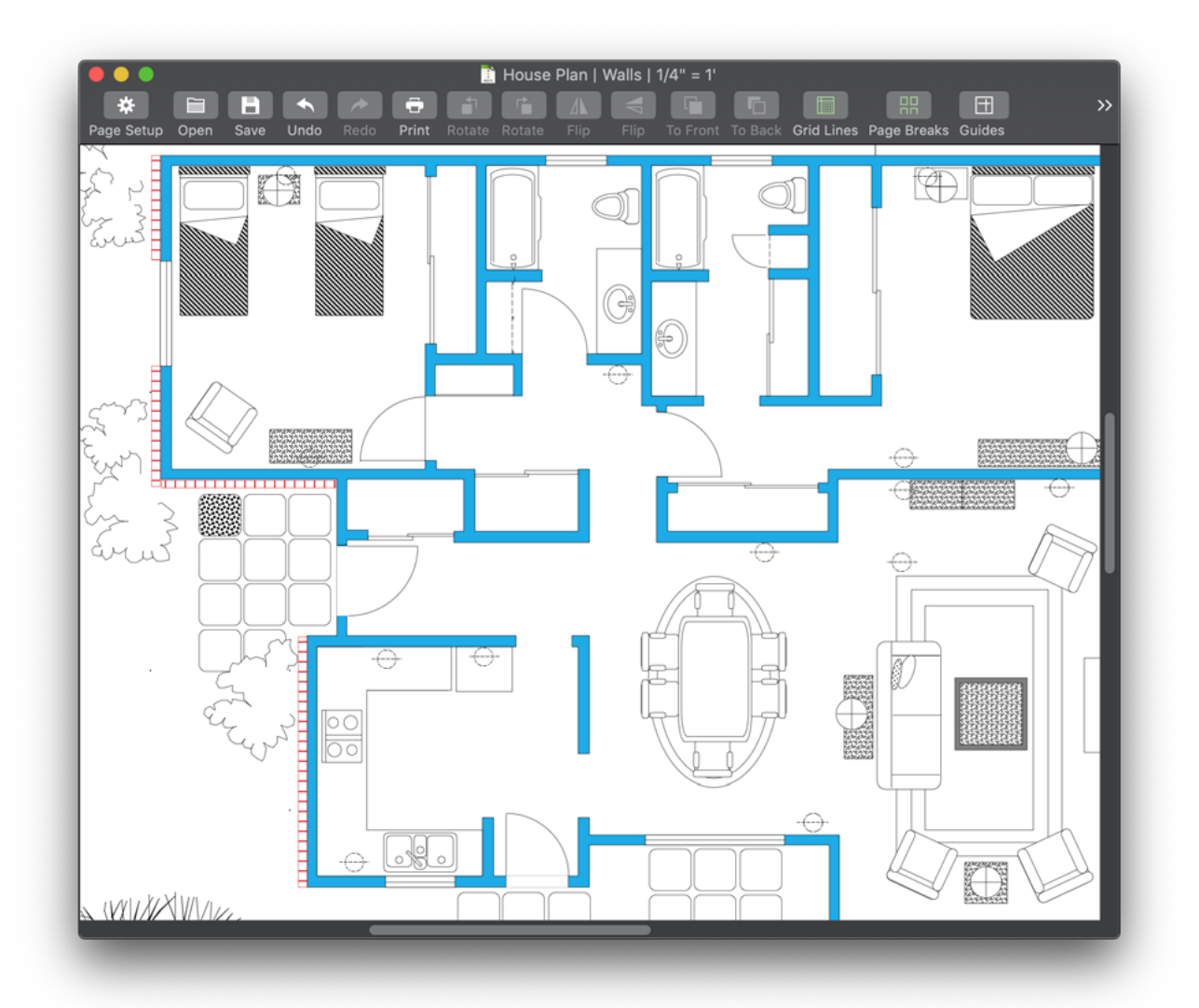

2. Select one of the plain stepping stones.

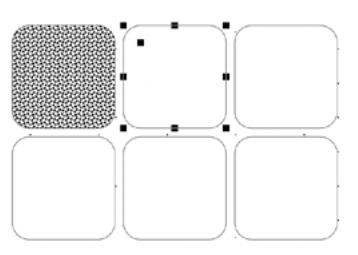

3. Click the first tab on the right panel to open the Properties pane, and locate the Name field and the Object Info fields that show the object information for the selected item.

| Ht    | $\otimes$ |       | <u>00</u> | Ħ                            | $\otimes$  |       | <u>o0</u> |
|-------|-----------|-------|-----------|------------------------------|------------|-------|-----------|
| Name: | Stepping  | Stone |           | Object Ir<br>Type:<br>Smootl | nfo<br>h   |       |           |
|       |           |       |           | F3:                          |            |       |           |
|       |           |       |           | F4:                          |            |       |           |
|       |           |       |           | F5:                          |            |       |           |
|       |           |       |           |                              | Edit Field | Names |           |

Here, the object Name is "Stepping Stone" and its Type is "Smooth".

The object information can be used as criteria for searches using the Find and Replace feature, or for functions in a MacDraft Report Format; you will learn about these later in the lesson.

Each object or group can have up to five text strings assigned to it, in "fields." The first field is always called "Name" and can be used to hold the object's name. You can give the other four fields different type-names, depending on what information each field will hold. (Note that you don't have to use all the fields when you assign object information.)

An item retains its object information if you copy and paste it, duplicate it, or move it — even if you put it into a different MacDraft document or a library catalog.

Now let us add some object information to an item—the brick facing on the front of the house:

The house has an exterior brick facing; it shows up on the drawing as four red parallel line objects, including the one shown here.

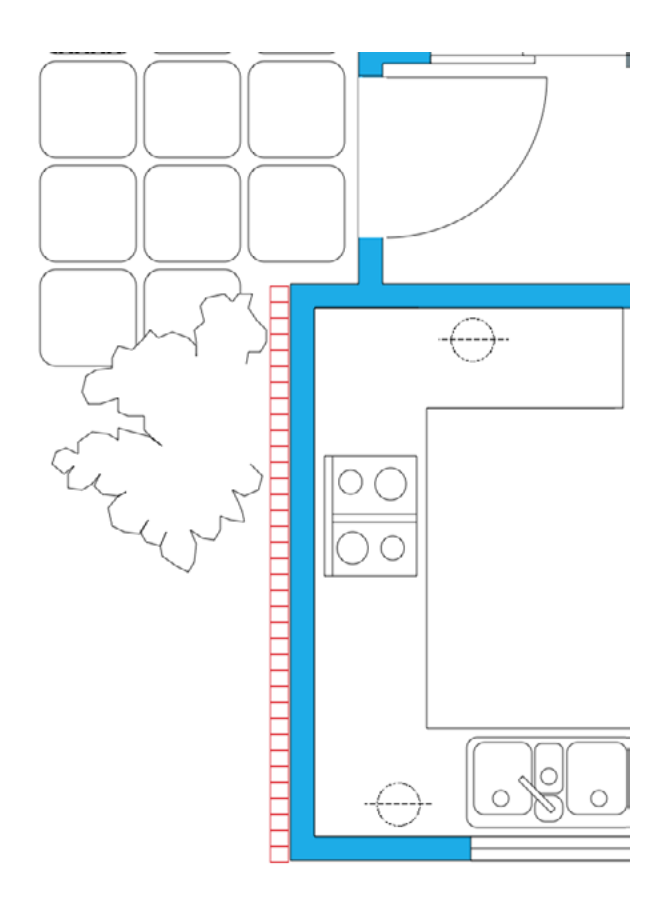

You can use the object information feature to specify a facing type of "Brick," so that you can use a report function later to show the total length of the brick facing on the house.

## To add the type "Brick" to the facing:

- 1. Select one of the facing pieces.
- 2. On the right panel, open the Properties pane. Note that the Name field is located at the very top, while the other Object Info fields are a bit further down.

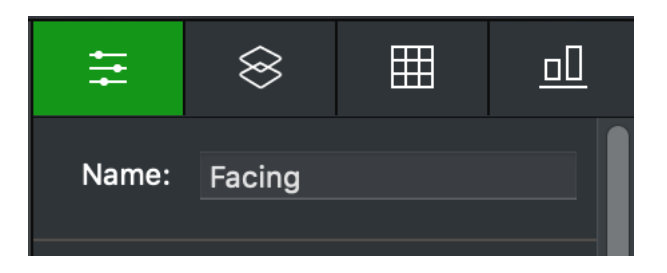

| HI -   | $\otimes$  | Ħ     | <u> </u> |
|--------|------------|-------|----------|
| Object | Info       |       |          |
| Type:  |            |       |          |
| Brick  |            |       |          |
| F3:    |            |       |          |
|        |            |       |          |
| F4:    |            |       |          |
|        |            |       |          |
| F5:    |            |       |          |
|        |            |       |          |
|        | Edit Field | Names |          |
|        |            |       |          |

- 3. Select the Type field and enter "Brick".
- 4. Press the Enter key or click any other field or the background of the drawing.
- 5. Repeat the previous steps for each of the other facing pieces.

## **1.3 Editing Data Field Names**

Each object or group can have up to five text strings assigned to it, in "fields." The first field is always called "Name" and may be used to hold the name of the object. You can give the other four fields different type-names, depending on the information each field will hold. The default names are simple numeric indicators (F2, F3, F4, and F5). In this drawing, one of the field names is "Type" and you have already changed the Type of some objects (the facing). You can assign other names to fields, to make them more meaningful to your particular drawing. At this point we are going to assign the field names "Finish" to the third field (so far called only F3), and "Manufacturer" to the fourth field (so far called only F4).

The field names are assigned using the Edit Field Names command in the Data menu or the Edit Field Names button in the Object Info section of the Properties pane.

#### Take a look at the field names:

1. Open the Data menu and choose Edit Field Names. The Edit Field Names dialog appears.

| F1: | Name      |
|-----|-----------|
| F2: | Туре      |
| F3: | F3        |
| F4: | F4        |
| F5: | F5        |
|     |           |
|     | Cancel OK |
|     |           |

The field name can contain letters, numerals, and punctuation marks (including spaces).

- 2. Select the third field (F3) and enter "Finish".
- 3. Select the fourth field (F4) and enter "Manufacturer".
- 4. Click OK.

Any object that you enter data for uses the field names defined for the drawing, including the field names "Finish" and "Manufacturer" that you just defined.

## 1.4 Using Find & Replace

You may sometimes need to find certain objects or groups quickly in a large drawing. Scrolling through a drawing and examining all the items to find objects can be time-consuming and inaccurate; it is better to use MacDraft's Find and Replace feature. You use the Find and Replace feature to find and select objects or groups that have names or other object information assigned to them, and you can even replace them with other objects. This feature is most useful for finding items that have been copied many times in a drawing.

You define the objects to be found by specifying all or some of an object's information as search criteria. The quickest way to define search criteria is to use the "Use Mouse" button to enter all of an item's object information instantly, by clicking on the item; you can then deselect unwanted fields if necessary. You can also type the desired object information into the appropriate fields; keep in mind that any typing errors will affect the results of the search, and may cause the wrong objects to be found. In this exercise, you will use the Find and Replace feature to replace the single-plug electrical outlets in the house plan with duplex outlets.

## To move to the Electrical layer:

- 1. On the right panel, click the second tab to open the Layers pane.
- 2. The view of the drawing will change to the Electrical layer, showing the location of wall outlets in the house.

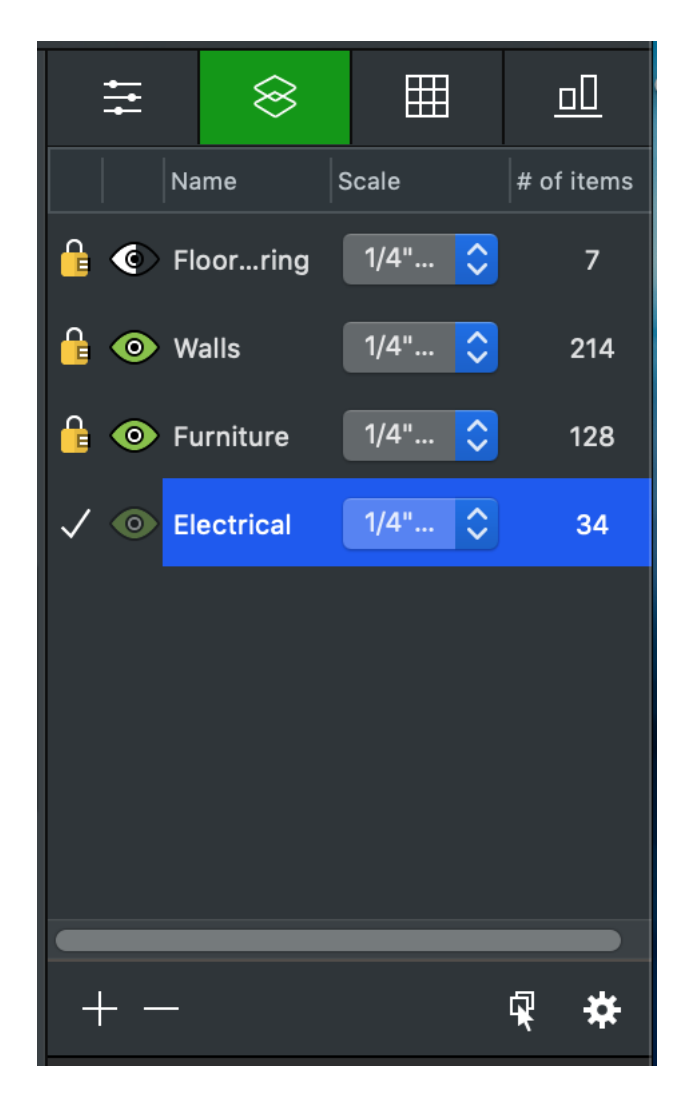

The duplex outlet you will use to replace the existing single outlets is in the House Elements library. You need to place a duplex outlet from there into the House Plan drawing.

- 1. Click the gear icon at the bottom of the Library viewer, which is in the lower part of the right panel.
- 2. Choose Open Library from the pop-up menu.

The standard Open dialog appears.

- 3. Locate the House Elements library file in the Tutorial folder, select it, and click the Open button. The House Elements library opens in the Library viewer.
- 4. Select the Outlet symbol.

5. Drag the Outlet symbol onto an empty area of the House Plan drawing.

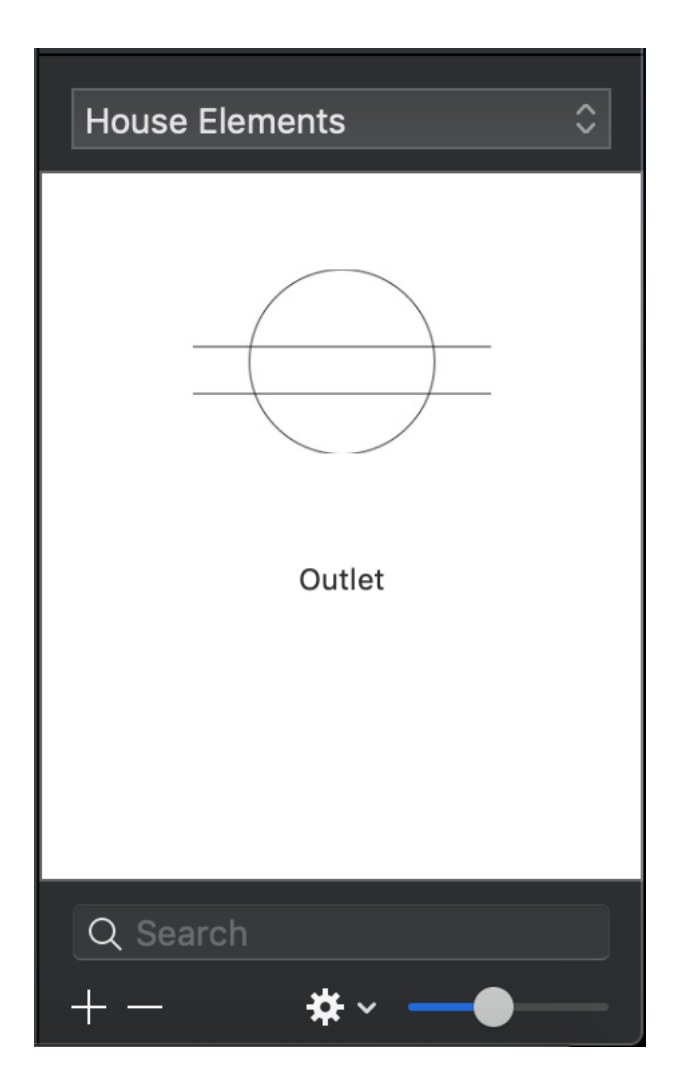

The duplex outlet appears on the drawing.

6. Click the drawing to make it the active document.

Now you can use the Find and Replace feature to replace the single outlets with the duplex outlets.

## To replace one outlet with another:

1. Choose Find/Replace from the Data menu.

The Find/Replace dialog appears, with no information entered.

You specify an object to find by entering its information into the appropriate fields. You can do this by typing in the information, or by using the mouse to select an object and automatically enter the information. For this exercise, it is easier to use the mouse.

|          |        | Fin      | d:    |       |       | Repla  | ice With | n:     |
|----------|--------|----------|-------|-------|-------|--------|----------|--------|
| <b>V</b> | Nam    | e:       |       | _     |       |        |          |        |
|          | Туре   |          |       |       |       |        |          |        |
|          | Finis  | h        |       |       |       |        |          |        |
|          | Manı   | ufacture | r     |       |       |        |          |        |
|          | F5     |          |       |       |       |        |          |        |
|          |        | Use M    | louse |       |       | Use    | Mouse    |        |
|          | All La | yers     |       | Repla | ce: ( | Object | : & Data |        |
| No       | ne foi | und      |       |       |       |        |          |        |
| F        | Replac |          | Rep   |       |       | Undo   | Fin      | d Next |

2. Click the Find: Use Mouse button.

The Find/Replace dialog temporarily disappears, and the special selection cursor (?) appears on the drawing.

3. Click one of the single outlets.

The Find/Replace dialog reappears, with all the object information for the outlet displayed in the Find fields, and the Name field checked.

Notice that the total number of outlets found is displayed at the lower left of the dialog.

| _  |          | Find:     |         | Replace With: |     |
|----|----------|-----------|---------|---------------|-----|
|    | Name     | 9:        |         |               |     |
|    | Outle    | et        |         |               |     |
|    | Туре     |           |         |               |     |
|    | Sing     | le        |         |               |     |
|    | Finisł   | า         |         |               |     |
|    |          |           |         |               |     |
|    | Manu     | Ifacturer |         |               |     |
|    |          |           |         |               |     |
|    | F5       |           |         |               |     |
| _  |          |           |         |               |     |
|    |          |           |         |               |     |
|    |          | Use Mous  | е       | Use Mouse     |     |
|    | AII   av | VOTO      | Pop     | Object & Data |     |
|    |          | yers      | кер     |               |     |
| 18 | found    |           |         |               |     |
|    | Replac   |           | Replace | Undo Find Ne  | ext |
|    |          |           |         |               |     |
|    |          |           |         |               |     |

Now we need to include the Type field as part of the find criteria.

4. Click the Type checkbox.

Defining the item for replacement works in the same way.

5. Click the Replace With: Use Mouse button.

The Find/Replace dialog temporarily disappears, and the selection cursor appears again.

6. Click the duplex outlet you placed on the drawing.

The Find/Replace dialog reappears, with all the outlet's object information displayed in the Replace fields. (Because replacement selections must be unique, with no ambiguity, MacDraft always uses all object information fields to define a replacement.)

|             | Find         |         | Penlace With         |     |
|-------------|--------------|---------|----------------------|-----|
| <b>V</b>    | Name:        |         |                      |     |
|             | Outlet       |         | Outlet               |     |
| <b>V</b>    | Туре         |         |                      |     |
|             | Single       |         | Duplex               |     |
|             | Finish       |         |                      |     |
|             |              |         |                      |     |
|             | Manufacturer |         |                      |     |
|             |              |         |                      |     |
|             | F5           |         |                      |     |
|             |              |         |                      |     |
|             | Use Mouse    |         | Use Mouse            |     |
|             | All Layers   | Replace | e: 🛛 Object & Data ᅌ |     |
| <b>17</b> 1 | found        |         |                      |     |
|             |              |         | Lindo Find N         | ovt |
|             |              | epiace  |                      | ext |

The next step is to replace some outlets.

7. Click the Find Next button.

One of the existing outlets is selected.

8. Click the Replace button.

The selected outlet is replaced with a copy of the duplex outlet.

9. Click the Find Next button.

Another outlet that matches the Find criteria is selected. You can replace it or click Find Next again to move to the next matching object.

10. Click the Replace button.

This outlet is replaced with another copy of the duplex outlet.

- 11. Repeat the last two steps until all the outlets have been replaced.
- 12. Close the dialog.
- 13. Delete the duplex outlet that you first placed on the drawing.

You can also replace every occurrence of a defined object in one action. For example, you may have noticed that one of the stepping stones outside the house has a pattern, showing that it has an aggregate finish (instead of smooth concrete). You can replace all the smooth stepping stones with aggregate.

## To replace all the stepping stones at once:

1. Switch to the Walls layer, then open the View menu and choose Stone View.

The Drawing window changes to show the aggregate stepping stone (patterned) next to several of the smooth (plain) stones.

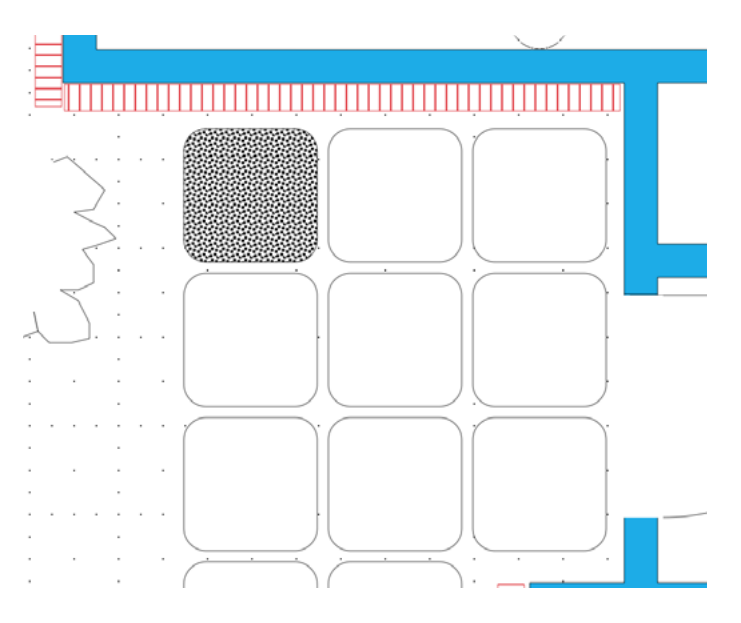

- 2. Choose Find/Replace from the Data menu.
  - The Find/Replace dialog appears.
- 3. Click the Find: Use Mouse button.

The Find/Replace dialog temporarily disappears, and the selection cursor appears on the drawing.

4. Click one of the smooth stepping stones.

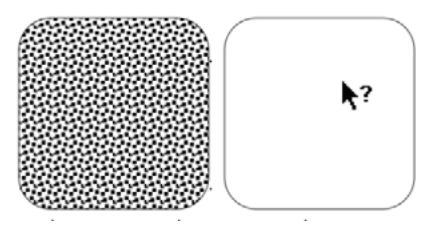

The Find/Replace dialog reappears.

|       | •              | Find/Rep | lace                 |
|-------|----------------|----------|----------------------|
|       | Find:          |          | Replace With:        |
| ۹ 🔽   | lame:          |          |                      |
|       | Stepping Stone |          |                      |
| T     | ӯре            |          |                      |
|       | Smooth         |          |                      |
| F     | inish          |          |                      |
|       |                |          |                      |
| N     | lanufacturer   |          |                      |
|       |                |          |                      |
| F     | 5              |          |                      |
|       |                |          |                      |
|       |                |          |                      |
|       | Use mouse      |          | Use Mouse            |
| A     | ll Layers      | Replace  | e: 🛛 Object & Data 💲 |
| 49 fo | ound           |          |                      |
|       |                |          |                      |
| Re    | place All R    | eplace   | Undo Find Next       |
|       |                |          |                      |

- 5. Click the Type checkbox to define Smooth as one of the Find criteria.
- 6. Click the Replace With: Use Mouse button.

The Find/Replace dialog temporarily disappears, and the selection cursor appears on the drawing.

7. Click the aggregate stepping stone.

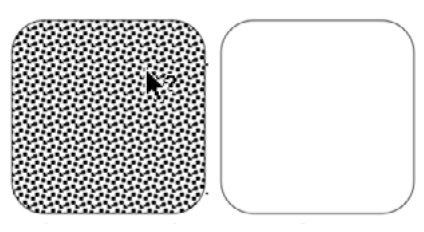

The Find/Replace dialog reappears.

| Find: Replace With:   Name: Stepping Stone   Stepping Stone Stepping Stone   Type Aggregate   Smooth Aggregate   Finish Intertain the second second                                                        |       | Fin             | d/Replace | )             |      |
|----------------------------------------------------------------------------------------------------|-------|-----------------|-----------|---------------|------|
| <ul> <li>Name:</li> <li>Stepping Stone Stepping Stone</li> <li>Type</li> <li>Smooth Aggregate</li> <li>Finish</li> <li>Manufacturer</li> <li>F5</li> <li>Use Mouse Use Mouse</li> <li>All Layers Replace: Object &amp; Data <a></a></li> <li>48 found</li> <li>Replace All Replace Undo Find Next</li> </ul>                                                                                                    |       | Find:           |           | Replace With: |      |
| Stepping Stone Stepping Stone   Type Smooth   Smooth Aggregate   Finish Image: Compare the second second | N 💟   | ame:            |           |               |      |
| <ul> <li>Type</li> <li>Smooth</li> <li>Aggregate</li> <li>Finish</li> <li>Manufacturer</li> <li>F5</li> <li>Use Mouse</li> <li>Use Mouse</li> <li>All Layers</li> <li>Replace: Object &amp; Data </li> <li>48 found</li> <li>Replace All Replace</li> <li>Undo Find Next</li> </ul>                                                                                                    | S     | Stepping Stone  | Ste       | epping Stone  |      |
| Smooth Aggregate   Finish   Manufacturer   F5   Use Mouse   Use Mouse   All Layers   Replace All   Replace   Undo   Find Next                                                                                                    | 🔽 Ту  | уре             |           |               |      |
| <ul> <li>Finish</li> <li>Manufacturer</li> <li>F5</li> <li>Use Mouse</li> <li>All Layers</li> <li>Replace: Object &amp; Data </li> <li>48 found</li> <li>Replace All Replace</li> <li>Undo Find Next</li> </ul>                                                                                                    | S     | Smooth          | Agg       | gregate       |      |
| <ul> <li>Manufacturer</li> <li>F5</li> <li>Use Mouse</li> <li>All Layers</li> <li>Replace: Object &amp; Data </li> <li>48 found</li> <li>Replace All Replace</li> <li>Undo Find Next</li> </ul>                                                                                                    | Fi    | inish           |           |               |      |
| <ul> <li>Manufacturer</li> <li>F5</li> <li>Use Mouse</li> <li>All Layers</li> <li>Replace: Object &amp; Data \$</li> <li>48 found</li> <li>Replace All Replace</li> <li>Undo Find Next</li> </ul>                                                                                                    |       |                 |           |               |      |
| <ul> <li>F5</li> <li>Use Mouse</li> <li>All Layers</li> <li>Replace: Object &amp; Data </li> <li>48 found</li> <li>Replace All Replace</li> <li>Undo Find Next</li> </ul>                                                                                                    | М     | lanufacturer    |           |               |      |
| <ul> <li>F5</li> <li>Use Mouse</li> <li>Use Mouse</li> <li>Use Mouse</li> <li>All Layers</li> <li>Replace: Object &amp; Data </li> <li>48 found</li> <li>Replace All Replace</li> <li>Undo Find Next</li> </ul>                                                                                                    |       |                 |           |               |      |
| Use Mouse Use Mouse          All Layers       Replace:       Object & Data          48 found         Replace All       Replace       Undo         Find Next                                                                                                    | F:    | 5               |           |               |      |
| Use Mouse Use Mouse   All Layers Replace:   Object & Data   48 found     Replace All Replace   Undo Find Next                                                                                                    |       |                 |           |               |      |
| <ul> <li>All Layers Replace: Object &amp; Data </li> <li>48 found</li> <li>Replace All Replace Undo Find Next</li> </ul>                                                                                                    |       | Use Mouse       |           | Use Mouse     | ]    |
| All Layers       Replace:       Object & Data         48 found         Replace All       Replace       Undo         Find Next                                                                                                    |       |                 |           |               | ~    |
| 48 found           Replace All         Replace         Undo         Find Next                                                                                                    |       | I Layers R      | leplace:  | Object & Data |      |
| Replace All Replace Undo Find Next                                                                                                    | 48 fo | ound            |           |               |      |
|                                                                                                    | Ret   | place All Repla | ce I      | Jndo Find     | Next |
|                                                                                                    |       |                 |           |               |      |

The next step is to replace the stepping stones.

- 8. Click the Find Next button.
- 9. Click the Replace All button.

All of the drawing's smooth stepping stones are replaced with aggregate stepping stones.

In this chapter we will look at the use of the object information for statistical analysis with the reports system. Showing how to view and print your reports.

## 2.0 Reports

| -                       |         |                            |                           |
|-------------------------|---------|----------------------------|---------------------------|
| Table of Contents       |         |                            |                           |
| 1.1 Introduction        | Page 19 | Outlet<br>Stepping Sto     | Duplex<br>one Aggree      |
| 1.3 Running the Reports | Page 20 | Facing                     | Brick                     |
| 1.4 Printing the Report | Page 31 | CRITERIA<br>COUNT<br>COUNT | Nam<br>Outlet<br>Stepping |
|                         |         | LENGTH<br>CRITERIA         | Facing<br>Finis           |
|                         |         | AREA<br>AREA               | Linoleun<br>Carpet        |

## 2.1 Introduction

You may often want to extract information from your drawing in the form of a report; or you may need a report detailing the properties of objects in your drawing, such as perimeter, area, length, or other measurements.

Reports can be very useful for such things as determining the cost of a project or counting items in a drawing. Just about any drawing can be made more meaningful using MacDraft's report functions.

Any change made to your drawing will be reflected in your reports. Once you create a report, you don't have to remember if you've changed the length of a wall or added furniture or fixtures to a layout. MacDraft's automatic updating of any data you've designated for a report can save you hours of work and prevent many mistakes.

MacDraft reports can include data about any objects to which you've assigned object information. In the Report Formats dialog, you designate which items of object information you want included as criteria, which functions (Count, Height, Length, Width, X Dimension, Y Dimension, Area, Perimeter or Totals) you want performed on the item, label the items if necessary, then print or display the report results.

|                | _          |             |                |                |             |             |             |            |
|----------------|------------|-------------|----------------|----------------|-------------|-------------|-------------|------------|
| Reports        |            |             |                |                |             |             |             |            |
| House Elements |            | •           |                |                | House Items |             |             |            |
|                | )          | CRITERIA    | Name 🗘         | Туре 🗘         | Undefined 🗘 | Undefined 🗘 | Undefined 🗘 | Results 🗘  |
|                |            | COUNT       | Outlet         | Duplex         |             |             |             | 17         |
|                |            | COUNT       | Stepping Stone | Aggregate      |             |             |             | 49         |
|                |            | •           |                |                |             |             |             |            |
|                |            | LENGTH      | Facing         | Brick          |             |             |             | 23'4"      |
|                |            | •           |                |                |             |             |             |            |
|                |            | CRITERIA    | Finish 🗘       | Manufacturer 🗘 | Undefined 🗘 | Undefined 🗘 | Undefined 🗘 | Results 🗘  |
|                |            | AREA        | Linoleum       | Acme           |             |             |             | 102.74 ft  |
|                |            | AREA        | Carpet         |                |             |             |             | 523.22 ft  |
|                |            | •           |                |                |             |             |             |            |
|                | )          | •           |                |                |             |             |             |            |
| + -            | <b>*</b> ~ | ? Obj Info. |                |                |             |             |             | <b>*</b> ~ |
|                |            |             |                |                |             |             | Cancel      | Done       |

In this exercise, you will create a report showing the drawing's total number of electric outlets and stepping stones, as well as the total length of brick facing and the total areas of carpet and linoleum. The functions you will use for the report are Count, Length, and Area.

## **2.2 Creating Reports**

Most report actions, including creation of a new report, begin with the Report Formats dialog. The dialog displays the names of all of a drawing's reports, and its buttons initiate creating, editing, renaming, and deleting reports, as well as loading reports in from other drawings.

## To create a report:

1. Open the Data Menu and choose Report Formats.

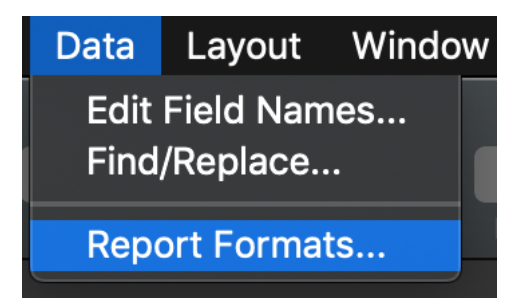

The Report Formats dialog appears.

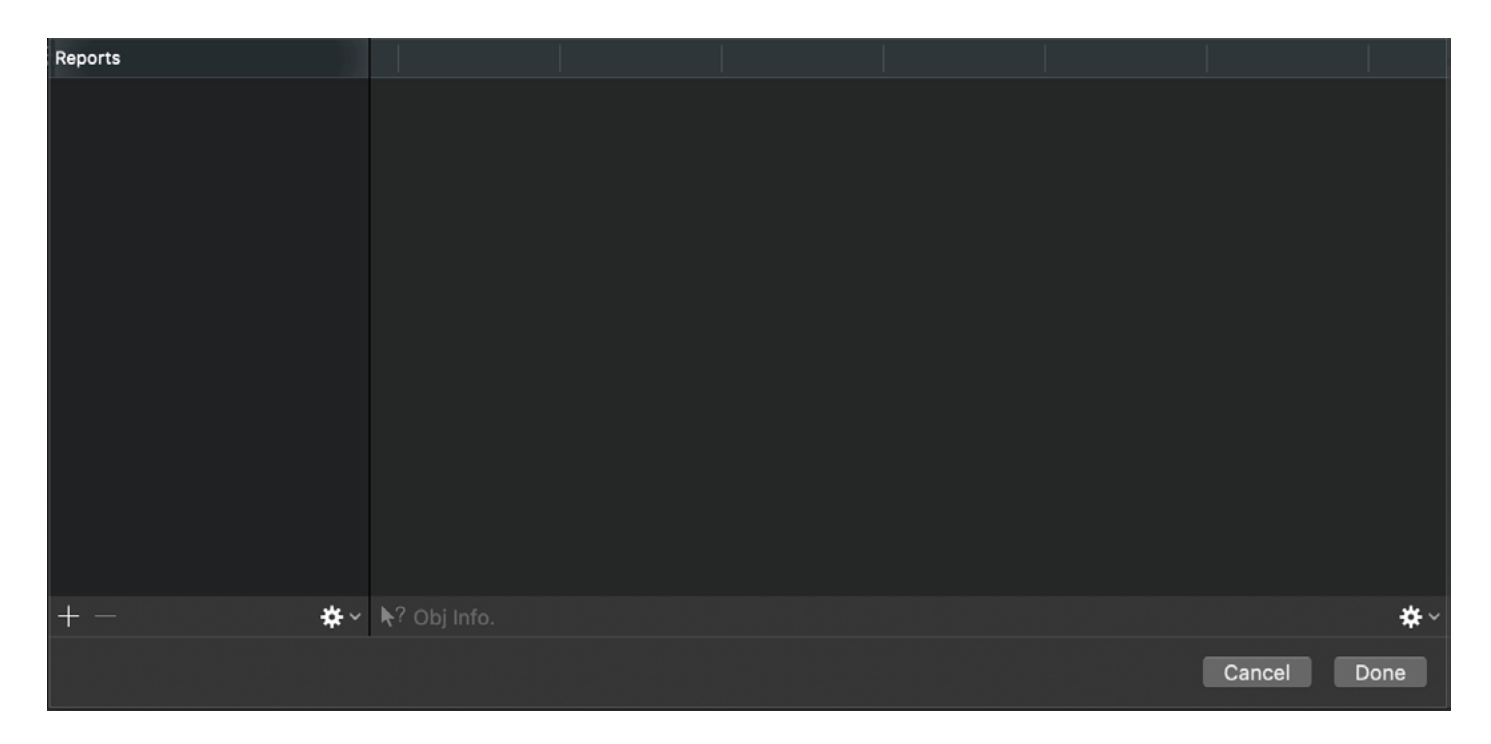

## 2. Click the "plus" button.

A new report with a default name appears in the Reports list.

| Reports           |    |                      |  |  |    |         |            |
|-------------------|----|----------------------|--|--|----|---------|------------|
| Untitled Report-1 |    |                      |  |  |    |         |            |
|                   | _  |                      |  |  |    |         |            |
|                   |    |                      |  |  |    |         |            |
|                   |    |                      |  |  |    |         |            |
|                   |    |                      |  |  |    |         |            |
|                   |    | ·                    |  |  |    |         |            |
|                   |    |                      |  |  |    |         |            |
|                   |    |                      |  |  |    |         |            |
|                   |    |                      |  |  |    |         |            |
|                   |    |                      |  |  |    |         |            |
|                   |    |                      |  |  |    |         |            |
|                   |    |                      |  |  |    |         |            |
|                   |    |                      |  |  |    |         |            |
| + -               | *~ | <b>\</b> ? Obj Info. |  |  |    |         | <b>*</b> ~ |
|                   |    |                      |  |  | Ca | ncel Do | one        |

- 3. To change the report's name, click it once to select it, and then click it again.
- 4. Type "House Elements" and press Enter.

The report's name changes in the list.

| House Elements       Image: Constraint of the second second           |    |
|----------------------------------------------------------------------------------------------------|----|
| Image: Image: |    |
| Image: Image: |    |
| Image: A state of the state of the stat |    |
|                                                                                                    |    |
|                                                                                                    |    |
|                                                                                                    |    |
|                                                                                                    |    |
|                                                                                                    |    |
|                                                                                                    |    |
|                                                                                                    |    |
|                                                                                                    |    |
|                                                                                                    |    |
|                                                                                                    |    |
|                                                                                                    |    |
|                                                                                                    |    |
| + - ✿ ♥? Obj Info.                                                                                                    | *~ |
|                                                                                                    |    |
|                                                                                                    |    |

You can now edit the report, setting it up to display the data you want.

MacDraft's report formats can display the individual or total lengths, widths, heights, areas, and perimeters of objects or sets of objects chosen by the object information you specify. The reports can also display the count, or total number, of objects that match your criteria.

Report formats include three basic elements: Functions, such as COUNT; Criteria for the functions (for example, you can COUNT all objects with Name = "Outlet" and Type = "Duplex"); and Text for headings and notes.

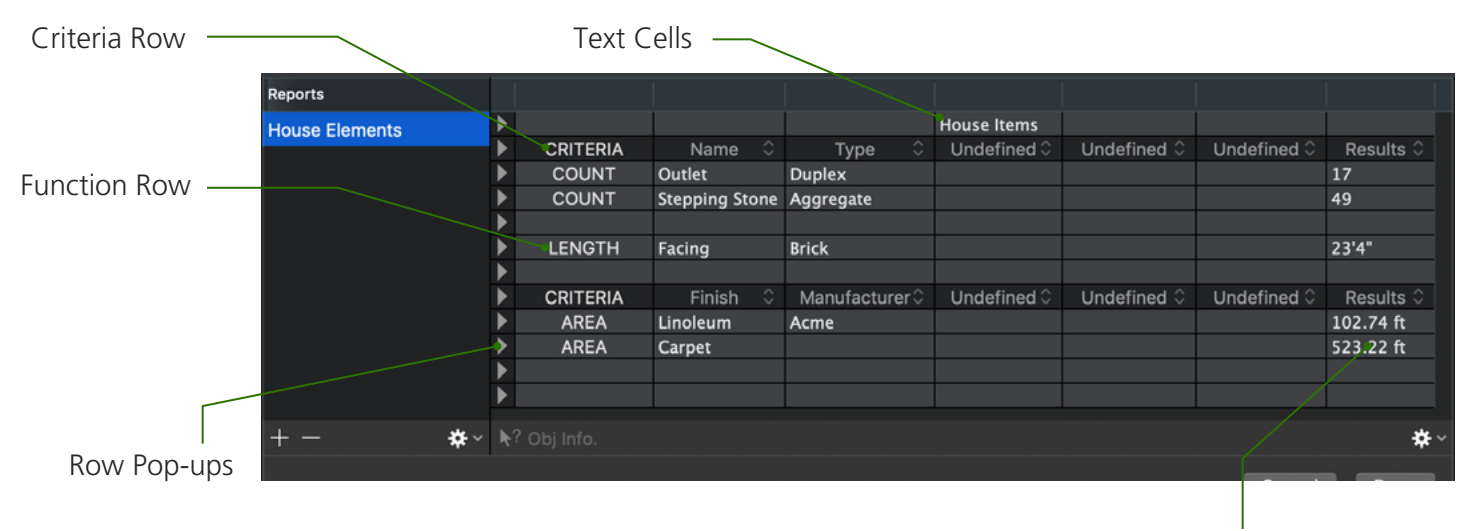

**Results** Column

When the report is printed, not all the parts appear on the paper.

|                          |                     | a House Elements (1 page) |
|--------------------------|---------------------|---------------------------|
|                          | H                   | House Items               |
| Outlet<br>Stepping Stone | Duplex<br>Aggregate | 17<br>49                  |
| Facing                   | Brick               | 23'4"                     |
| Linoleum<br>Carpet       | Acme                | 102.74 ft<br>523.22 ft    |
|                          |                     |                           |
|                          |                     | Cancel Print              |

You set up a report mainly by using the row pop-up menus. These let you quickly define whether a row will contain text, criteria, or a function. All you need to do is hold down the mouse button at the end of the row and make your choice.

The default condition for rows is text; any row not marked otherwise in the leftmost column is a text row. You can enter text in the row's cells just by clicking and typing. You can also choose Text from the row pop-up menu to define a text row.

Choosing Criteria from the row pop-up menu makes that row a criteria bar. Each column in the criteria bar has a menu containing the list of object field names you can use for criteria. You can choose a field name for a column or leave it Undefined.

Adding a function to your report is as easy as choosing it from the menu. Once you've done so, the name of the function will be displayed at the beginning of the row. To set the criteria for the function, you enter the desired Object Info into the column under the appropriate field name.

You can either type an object's information manually to establish criteria or select the appropriate object after clicking the "Obj. Info." button in the Report Formats dialog. This allows you to choose a function like COUNT, then click on a sample of the object you want to count. Its object information will be inserted automatically into the appropriate criteria fields.

You can continue to define additional rows of functions using the same field names, or insert a new criteria bar to change the field names used in the functions that follow. (Each function row is controlled by the closest criteria bar above it.) Inserting criteria bars and adding functions below them allows you to create comprehensive reports that may extend over multiple pages if needed.

You can set up the parts of a report in any order, but usually the most sensible way is to first define the criteria bar, then choose the functions for that criteria bar, and finally enter the object information for each function.

For this first simple example, you will set up one criteria bar, one function row, and one kind of object information, then immediately see the function's result in the Results column. This will give you a realistic overview of the steps involved in getting a useful outcome. After that, you can construct the rest of the report, adding more criteria bars and function rows, then adjusting the format and inserting a title at the top.

### First, set up the criteria bar:

- 1. Open the Report Formats dialog, if necessary.
- 2. Select the House Elements report in the Reports list.

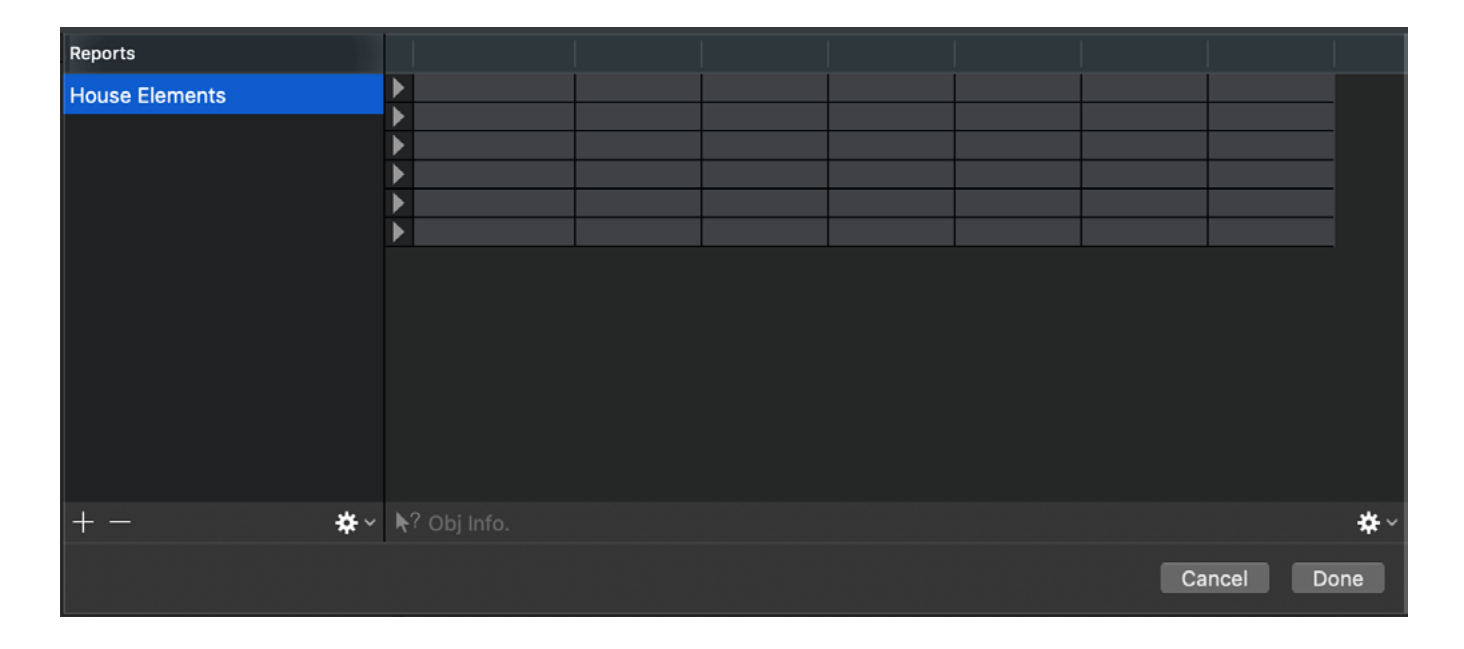

3. Open a row pop-up menu a couple of rows down from the top, and choose Criteria.

| Reports        |                                                                                                    | Reports        |                                                                                                    |
|----------------|----------------------------------------------------------------------------------------------------|----------------|----------------------------------------------------------------------------------------------------|
| House Elements | Image: Control of the second second secon | House Elements | <ul> <li>✓ Text</li> <li>Criteria</li> <li>Area</li> <li>Count</li> <li>Height</li> <li>Length</li> </ul> |
|                |                                                                                                    |                | Perimeter                                                                                                 |

The row reads "CRITERIA" in the first column, showing that it is a criteria bar. All the cells in the bar read "Undefined", except the last which reads "Results".

| Reports        |          |             |             |             |             |             |           |
|----------------|----------|-------------|-------------|-------------|-------------|-------------|-----------|
| House Elements |          |             |             |             |             |             |           |
|                | CRITERIA | Undefined 🔾 | Undefined 🔾 | Undefined 🔾 | Undefined C | Undefined 🔾 | Results 🗘 |
|                |          |             |             |             |             |             |           |

This criteria bar will control which items are totaled up using the COUNT function in the report. The next step is to create the function rows.

• Open the row pop-up menu at the left end of the row below the criteria bar, then choose Count.

| Reports        |            |             |
|----------------|------------|-------------|
| House Elements |            |             |
|                | ► CRITERIA | Undefined 🗘 |
|                | ✓ Text     |             |
|                | Criteria   |             |
|                |            |             |
|                | Area       |             |
|                | Count      |             |
|                | Height     |             |
|                | Length     |             |
|                | Perimeter  |             |

The row displays the function COUNT in the first column, showing that it is a function row.

## To define which object information fields act as criteria for this function:

 Move the cursor to the first cell in the criteria bar, then press the mouse button. The drawing's field names will appear in a pop-up menu.

| Reports        |   |          |   |              |             |
|----------------|---|----------|---|--------------|-------------|
| House Elements | ► |          |   |              |             |
|                | ► | CRITERIA | ~ | ' Undefined  | Jndefined 🗘 |
|                | ▲ | COUNT    |   | Name         |             |
|                | ▲ |          |   | Туре         |             |
|                | ▲ |          |   | Finish       |             |
|                | ▲ |          |   | Manufacturer |             |
|                |   |          |   | F5           |             |

- 2. Choose "Name" and release the mouse button. The cell reads Name.
- 3. Move the cursor to the second cell in the criteria bar, then press the mouse button.
- 4. Choose "Type" and release the mouse button.

| Reports        |   |          |      |   |              |             |
|----------------|---|----------|------|---|--------------|-------------|
| House Elements |   |          |      |   |              |             |
|                |   | CRITERIA | Name | 0 | ✓ Undefined  | Jndefined 🗘 |
|                |   | COUNT    |      |   | Name         |             |
|                | ▲ |          |      |   | Туре         |             |
|                | ◄ |          |      |   | Finish       |             |
|                | ◀ |          |      |   | Manufacturer |             |
|                |   |          |      |   | F5           |             |

The cell reads Type.

The last kind of information to include is the object information itself. You can specify objects either by typing the object information manually or by clicking on an example object in the drawing. Usually it's easier and faster to click an example object.

### To define a function's object information by pointing and clicking:

1. Click a cell in the CRITERIA column. The row that contains the cell becomes selected. Click the Obj. Info. button at the lower left of the dialog.

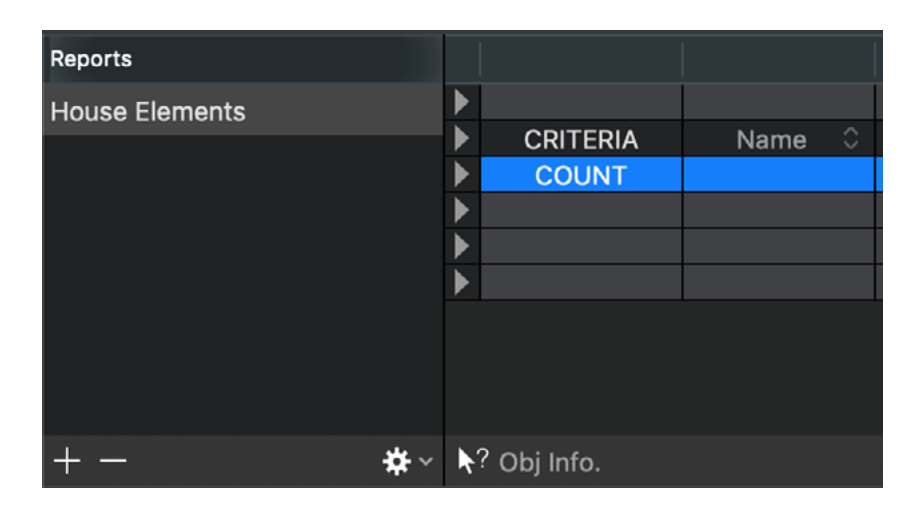

The Report Formats dialog temporarily disappears, the drawing window becomes active, and the cursor has a question mark ("?") attached to it.

2. Click one of the duplex outlet symbols.

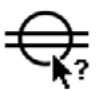

The Report Formats dialog reappears, and the row you clicked displays "Outlet" and "Duplex" in the Name and Type columns respectively.

 Reports
 Image: Constraint of the second of the second

NOTE: The Obj. Info. button can be used to add object information for objects on any visible and ungrayed layer.

## 2.3 Running the Report

You have now defined what the report will do (count objects) and which items it will use (duplex outlets). This edition of MacDraft lets you see the results of the function immediately.

#### To see the report results:

1. In the Report Formats dialog, look along the Count function row you set up until you get to the Results column.

| aeulte 🔿 |
|----------|
| )        |
|          |
|          |
|          |
|          |
|          |
|          |
|          |
| * ∼      |
|          |
| Done     |
|          |

You can see the exact count of the duplex outlets in the drawing. (Depending on the size of your screen, you may need to use the scroll bars to see the whole report.) In a moment you will edit the report to include several more functions, revealing other kinds of information about other objects.

2. Click the Done button at the bottom-right corner of the Report Formats dialog. The dialog closes.

As you have seen from this simplified example, there are three essential steps to setting up a report: first, setting up the criteria in a criteria bar; second, choosing a function; and third, defining the object information to be used with the criteria and the function. These three elements are the core of any MacDraft report.

Now you can start adding to the report, making it more like the type of report you are likely to produce in your own work. MacDraft allows for using many different reports in one drawing, but usually it makes sense to combine several functions in one report format.

This report will include an additional Count function, with Name and Type as criteria. The best place to put the second Count function is right below the first, because each criteria bar remains "in force" for all functions until another criteria bar is inserted below it.

## To set up the next function:

- 1. Open the Report Formats dialog. Open the row pop-up menu at the left end of the row below the Count function row, and choose Count.
- 2. Open the row pop-up menu at the left end of the row below the Count function row, and choose Count. The row displays the function COUNT in the first column, showing that it is a function row (just like the row above)..

| Reports        |      |                      |        |        |             |             |             |           |
|----------------|------|----------------------|--------|--------|-------------|-------------|-------------|-----------|
| House Elements |      |                      |        |        |             |             |             |           |
|                |      | CRITERIA             | Name 🗘 | Туре 🗘 | Undefined O | Undefined C | Undefined O | Results 0 |
|                |      | COUNT                | Outlet | Duplex |             |             |             | 17        |
|                |      | COUNT                |        |        |             |             |             | 77        |
|                |      | •                    |        |        |             |             |             |           |
|                |      |                      |        |        |             |             |             |           |
|                |      |                      |        |        |             |             |             |           |
| +- +           | ¢+ ∼ | <b>Ւ</b> ? Obj Info. |        |        |             |             |             | *~        |
|                |      |                      |        |        |             |             | Cancel      | Done      |

Continue by inserting the object information for the stepping stones:

3. Click the new COUNT cell, and then click the Obj. Info. button at the lower left of the dialog.

The Report Formats dialog temporarily disappears, the drawing window becomes active, and the selection cursor appears.

4. Switch to the Wall layer, then click one of the aggregate stepping stones.

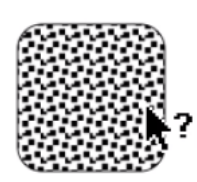

The Report Formats dialog reappears, and the row you clicked displays "Stepping Stone" and "Aggregate" in the Name and Type columns respectively. (If "Stepping Stone" is cut off, don't worry; you will get a chance to fix the layout later.)

As you may have noticed, there are several segments of brick facing in the house plan. If more than one object matches a function's criteria, MacDraft will automatically provide a total, reflecting all the matching objects, as the result. The next part of the report will display the total length of the brick facing. It will consist of a single function row. Because the function will use the same criteria (Name and Type) as the function rows above, there is no need for a new criteria bar. You do need to create a new function row, however.

#### To set up a new function row with object information:

1. Open a row pop-up menu about two rows below the last Count row, then choose Length.

NOTE: If you need to add rows to the report, click the gear icon in the bottom-right corner of the Report Formats dialog and choose Insert Row. A row will be inserted above the row you selected.

Reports House Elements CRITERIA Name Undefined 0 Undefined 0 Undefined 0 Results 0 Туре COUNT 17 Outlet Duplex COUNT 49 Stepping Stone Aggregate LENGTH 196'11-51/64" ÷. Cancel Done

The row will display the function LENGTH in the first column.

NOTE: Even though this function will use the same criteria as the functions above, you can leave a blank row above it to make the layout easier to read.

This row will depend on the first and second fields ("Name" and "Type" in this drawing) for its criteria, and will display the total length of any facing of the Type "Brick".

2. Click in the "Length" row, then click the Obj. Info. button at the lower left of the dialog.

The drawing window will become active, and the cursor will have a question mark attached.

3. Click any of the segments of brick wall facing.

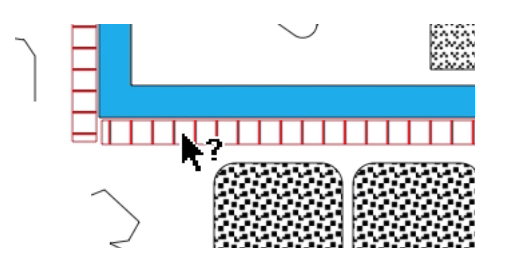

The Report Formats dialog will reappear, and the Length row will display "Facing" and "Brick" under Name and Type.

The final part of the report will display the total areas of the rooms with carpet. In this house plan, several rooms have a floor covering of carpet (represented in the drawing by large polygons on the Floor Covering layer). We could use separate functions to find the area of each carpeted room by name. However, it's probably more useful to set up a single function with a single criterion ("Finish = Carpet") to provide the total area of carpeting, without specifying the rooms by name.

Because the new function will only use the field Finish for a criterion, it will need a new criteria bar.

#### To create a new criteria bar:

1. Open a row pop-up menu about two rows below the Length row, then choose Criteria.

The row will read "CRITERIA" in the first column, showing that it is a criteria bar, with all its cells reading "Undefined".

2. Open the row pop-up menu at the left end of the row below the criteria bar, then choose Area The row will display the function AREA in the first column, showing that it is a function row.

| Reports        |   |          |                |             |             |             |             |            |
|----------------|---|----------|----------------|-------------|-------------|-------------|-------------|------------|
| House Elements | ► |          |                |             |             |             |             |            |
|                | ► | CRITERIA | Name 🗘         | Туре 🗘      | Undefined 🗘 | Undefined 🗘 | Undefined 🗘 | Results 🗘  |
|                | ► | COUNT    | Outlet         | Duplex      |             |             |             | 17         |
|                | ► | COUNT    | Stepping Stone | Aggregate   |             |             |             | 49         |
|                | ► |          |                |             |             |             |             |            |
|                | ► | LENGTH   | Facing         | Brick       |             |             |             | 23'4"      |
|                | ► |          |                |             |             |             |             |            |
|                | ► | CRITERIA | Undefined 🗘    | Undefined 🗘 | Undefined 🗘 | Undefined 🗘 | Undefined 🗘 | Results 🗘  |
|                | ► | AREA     |                |             |             |             |             | 3013.62 ft |
|                | ► |          |                |             |             |             |             |            |
| +- *           | ~ |          |                |             |             |             |             | <b>*</b> ~ |
|                |   |          |                |             |             |             | Cancel      | Done       |

This row will depend for its criteria on the third field ("Finish").

## To define which object information field acts as the criterion for this row:

1. Move the cursor to the first cell in the criteria bar, then press the mouse button.

The drawing's field names will appear in a pop-up menu.

2. Choose "Finish" and release the mouse button.

|            | ► |             |                               |      |           |             |      |
|------------|---|-------------|-------------------------------|------|-----------|-------------|------|
|            | ► | CRITERIA    | Name                          |      | Туре      | Undefined 🗘 | Unde |
|            | ► | COUNT       | Outlet                        | [    | Duplex    |             |      |
|            | ▲ | COUNT       | Stepping Sto                  | ne / | Aggregate |             |      |
|            | ▲ |             |                               |      |           |             |      |
|            | ▲ | LENGTH      | Facing                        | E    | Brick     |             |      |
|            | ▲ |             |                               |      |           |             |      |
|            | ▲ | CRITERIA    | <ul> <li>Undefined</li> </ul> |      | Undefined | Undefined 🗘 | Unde |
|            | ▲ | AREA        | Name                          |      |           |             |      |
|            | ▲ |             | Туре                          |      |           |             |      |
|            |   | 0           | Finish                        |      |           |             |      |
| <b>₩</b> ~ |   | ? Obj Info. | Manufactu                     | ırer |           |             |      |
|            |   |             | F5                            |      |           |             |      |
|            |   |             | Results                       |      |           |             |      |
|            |   |             |                               |      |           |             |      |

The cell will read "Finish".

As mentioned earlier, you can specify objects either by entering the object information manually or by clicking on an example object in the drawing. It is easy to enter "Carpet" manually.

## To specify by keyboard entry:

- 1. Click in the first cell (under "Finish") in the first Area function row.
- 2. Using the keyboard, type "Carpet" into the cell.

|            | LENGTH           | Facing                     |                                                 | Brick                                             |                                                  |                                                  |
|------------|------------------|----------------------------|-------------------------------------------------|---------------------------------------------------|--------------------------------------------------|--------------------------------------------------|
|            |                  |                            |                                                 |                                                   |                                                  |                                                  |
|            | CRITERIA         | Finish                     |                                                 | Undefined                                         |                                                  | Unde                                             |
|            | AREA             | Carpet                     |                                                 |                                                   |                                                  |                                                  |
|            |                  |                            |                                                 |                                                   |                                                  |                                                  |
|            |                  |                            |                                                 |                                                   |                                                  |                                                  |
| <b>\</b> ? | Obj Info.        |                            |                                                 |                                                   |                                                  |                                                  |
|            | ▶<br>▶<br>▶<br>▶ | LENGTH<br>CRITERIA<br>AREA | LENGTH Facing<br>CRITERIA Finish<br>AREA Carpet | LENGTH Facing<br>CRITERIA Finish ≎<br>AREA Carpet | LENGTH Facing Brick CRITERIA Finish  AREA Carpet | LENGTH Facing Brick CRITERIA Finish  AREA Carpet |

This row is now been set up to display the total area of carpet in the drawing, regardless of room.

At this point, you can run the report, and print it if you have a printer available. Later, you will insert another row to accommodate another function, along with a title for the report.

## **2.4 Printing the Report**

When all the criteria bars, text labels, function rows, and object information are in place, you're ready to run the report by printing it. Before printing, you may want to take a look at your report in the Preview application so you can visualize how it will look on paper. If you notice something that's incorrect, you can close the preview and edit the report, or edit the drawing and update the report, before printing it.

### To see a preview of the report:

- 1. Open the Report Formats dialog and select the House Elements report.
- 2. Choose Print from the File menu. The Print dialog appears.

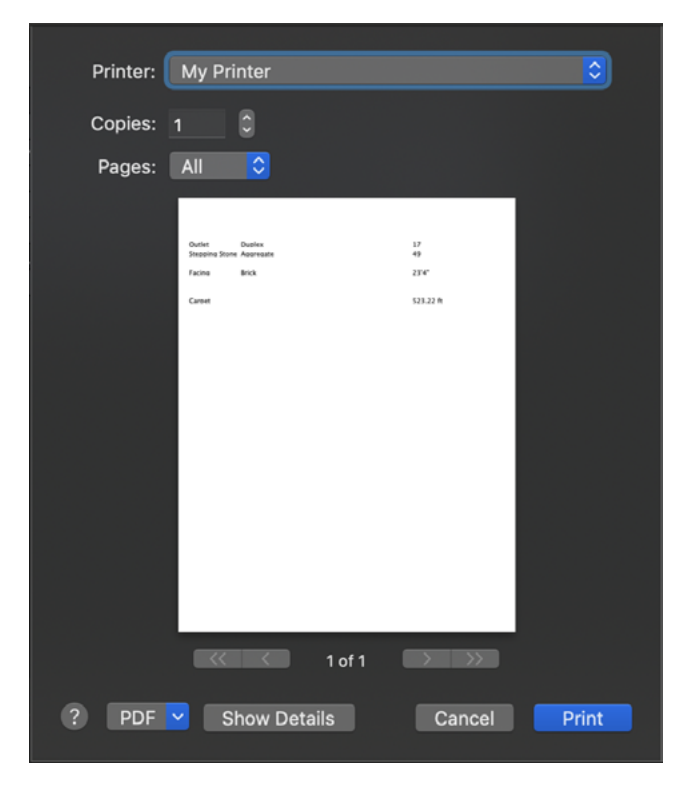

3. Choose Open PDF in Preview from the PDF pop-up menu in the bottom-left corner of the Print dialog. A PDF document with the report is created and displayed in the Preview application. Depending on the size of your screen, you may need to use the scroll bars to see the whole report. You can click Print to print it.

| 👄 🦥 House Elements (1 page) |  |  |  |  |  |  |  |  |
|-----------------------------|--|--|--|--|--|--|--|--|
|                             |  |  |  |  |  |  |  |  |
| 17                          |  |  |  |  |  |  |  |  |
| 49                          |  |  |  |  |  |  |  |  |
| 23'4"                       |  |  |  |  |  |  |  |  |
| 523.22 ft                   |  |  |  |  |  |  |  |  |
|                             |  |  |  |  |  |  |  |  |
|                             |  |  |  |  |  |  |  |  |

Depending on the size of your screen, you may need to use the scroll bars to see the whole report.

### Before printing the report on paper, though, let's add a title and another function.

1. Click Cancel on the report preview to close it and go back to the MacDraft application. Make sure the Report Formats dialog is open.

You are now going to add a title to the report.

2. Click in the middle cell of the top row.

The text-insertion cursor will begin flashing.

3. Type House Items

Now the report will have a title when printed. Notice that entering text requires no special row-selection.

Next, let's add a new function row to calculate the total area of linoleum needed for the kitchen, bathrooms, and any other rooms with linoleum floors. We'll put this new function above the existing carpet row, inserting a new row to make room.

#### To insert a row so that the report can include the total area of linoleum:

1. Click the word AREA in the Carpet row.

The row will be selected.

| • | LENGTH   | Facing   | Brick       |             |             |             | 23'4"     |
|---|----------|----------|-------------|-------------|-------------|-------------|-----------|
| ◀ |          |          |             |             |             |             |           |
| ▲ | CRITERIA | Finish 🗘 | Undefined 🗘 | Undefined 🗘 | Undefined 🗘 | Undefined 0 | Results 🗘 |
|   | AREA     | Carpet   |             |             |             |             | 523.22 ft |
| ◀ |          |          |             |             |             |             |           |
|   |          |          |             |             |             |             |           |

2. Click the gear icon in the bottom-right corner of the Report Formats dialog and choose Insert Row from the pop-up menu.

A new row will appear above the selected row.

|   | -        |          |             |             |             |             | -         |
|---|----------|----------|-------------|-------------|-------------|-------------|-----------|
|   | LENGTH   | Facing   | Brick       |             |             |             | 23'4"     |
|   |          |          |             |             |             |             |           |
|   | CRITERIA | Finish 🗘 | Undefined 🗘 | Undefined 🗘 | Undefined 0 | Undefined 0 | Results 0 |
|   |          |          |             |             |             |             |           |
| ► | AREA     | Carpet   |             |             |             |             | 523.22 ft |
|   |          |          |             |             |             |             |           |

- 3. Make the new row into an Area row.
- 4. Set the second Criteria column to Manufacturer. Click Done to save the changes and close the Report Formats dialog.
- 5. Use the Layers (second) tab of the right panel to set the current layer to Floor Covering.
- 6. Choose Report Formats from the Data menu to open the Report Formats dialog again.
- Click the leftmost cell in the new "Area" row (above the Carpet row), then click the Obj. Info. button.
   The drawing window will become active, and the cursor will have a question mark attached.
- 8. Click the linoleum floored kitchen.

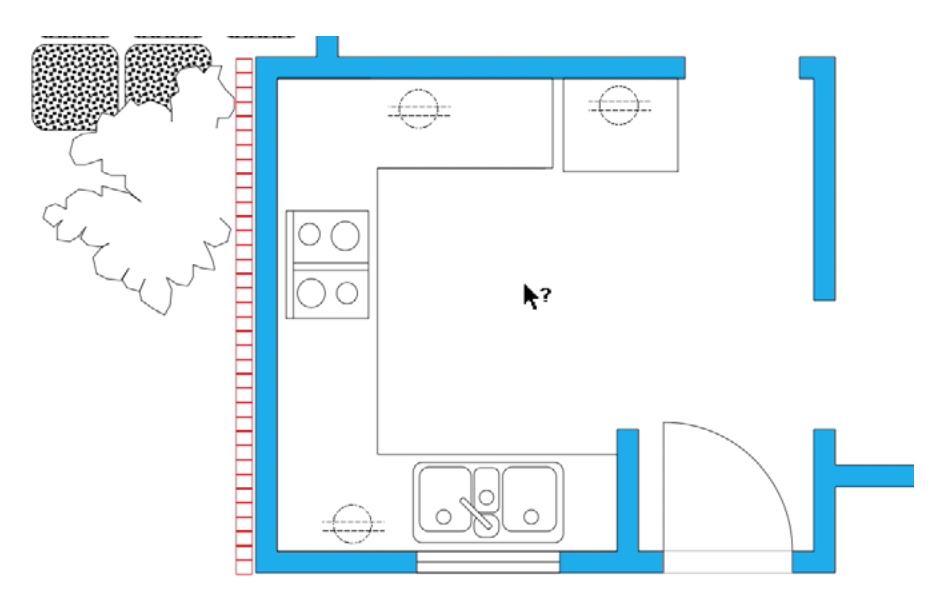

The Report Format window will reappear.

The new row will display "Linoleum" in the Finish column. This word may be too long for the cell, covered by the word "Acme" in the next column (representing the manufacturer of the linoleum).

## You can widen columns in a report format to make room for more letters in a cell.

- 1. Move the cursor to the top of the column containing the truncated word.
- 2. Move the cursor to the right-hand edge of the column and press the mouse button.

| Reports        |   |          | Ŕ             | þ         |             |             |
|----------------|---|----------|---------------|-----------|-------------|-------------|
| House Elements | ► |          |               |           |             |             |
|                | ► | CRITERIA | Name 🗘        | Туре 🗘    | Undefined 🗘 | Undefined 🗘 |
|                |   | COUNT    | Outlet        | Duplex    |             |             |
|                | ► | COUNT    | Stepping Stor | Aggregate |             |             |
|                | ▲ |          |               |           |             |             |
|                |   | I ENGTH  | Facing        | Brick     |             |             |

The cursor will change to the column-adjustment cursor.

3. Holding down the mouse button, move the cursor about a quarter-inch to the right, then release the mouse button.

The column will be wider, and its entire content should now be visible. If you want, you can adjust the widths of other columns as well to make the report look better.

Now you can create a new preview that includes the new function and the title.

- 1. In the Report Formats dialog, select the House Elements report, and then choose Print from the File menu. The Print dialog will appear.
- 2. Choose Open PDF in Preview from the PDF pop-up menu in the bottom-left corner of the Print dialog. A new PDF document will be generated for the report, showing the report title and the area of all the linoleum in the drawing.

## If you want to have a copy of the report on paper:

1. Click the Print button.

The Print dialog for your active printer will appear.

2. Make any selections you want in the Print dialog, and then click Print.

The report will be printed.

Microspot Ltd Suite 1 Prospect House Quarrywood Ind Est ME20<u>7NA UK</u>

> Tel: +44 (0)1622 793008 Website: www.microspot.com

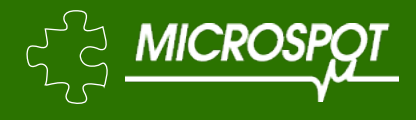

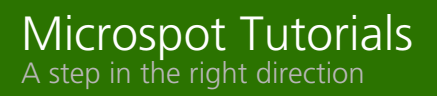